## 内部割れ画像を Image J で読み取る方法

Image J で読み取る作業の前につぎの画像処理を行ってください。

注:以下は森林総研の宇京斉一郎氏により取りまとめられた説明書を平成 22 年に森林総研加藤,広 島総研の藤田,吉村が内部割れ読み取り用に変更したものです。

ペイント により画像の処理を行う

- 1 ペイントを立ち上げ処理する画像 (Bmp 保存 など)を開く。
- 2 ツールボックスから多角形 (多角形)を 選択し、一番下の■を選択する。
- 3 画像内の割れの起点をクリックし,押したまま 次の折れ点に持っていく。3点目からは側点に マウスポインターを合わせて、クリックすると 自動的に線を結ぶ。

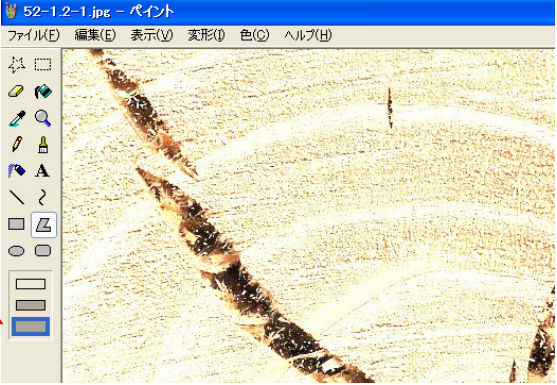

- 4 割れの個所を囲み終えたら,起点と終点を合わ せてダブルクリックをする。囲んだ部分が塗りつぶされる。
- 5 割れをすべて塗りつぶしたら,24bitのBmp(ビットマップ)で保存する。なお,髄に集まる割 れがY字状,V字状またはT字状になる場合は,割れを髄のところでそれぞれに分けておく。 髄割れはそのまま。ImageJの割れ判別では,Y字,V字やT字の外側の点を結んだ四角形 を割れとして認識してしまう。
- 6 線を引き間違えた場合は、適当にダブルクリックし、割れとして塗りつぶす。Ctrl + Zを押 すと間違えて塗った部分が消える。
- 7 保存した画像を Image J で読み取るのである。

## Image J の使い方説明

ステップ1 二値化(カラー画像を白黒2色の画像に分ける) ImageJ を起動すると、下のようなウインドウが立ち上がる。

| 🛓 ImageJ                                                                                                    |   | ×  |
|----------------------------------------------------------------------------------------------------|---|----|
| File Edit Image Process Analyze Plugins Window Help                                                                                                    |   |    |
| $\Box \bigcirc \square \oslash \checkmark \checkmark \land \land \land \land \land \land \land \land \land \land \land \land \land \land \land \land \land$ | 1 | >> |
| Magnifying glass (or use "+" and "-" keys)                                                                                                    |   |    |

注:デフォルトは以下の説明では青かグレーか両方が示されているが,

実際に開くとどちらかで統一される。(本文中の図は ver1.42 のものです)

<mark>File → Open</mark>で目的の画像を開く。

画像が開いたら,次に現在の画像のタイプを指定する。「Image → Type」で8 bit Color をク リックし, Median Cut のウインドウがでたら,Number of colors(2-2.56)を 2.56 に指定し,OK をクリックする。もう一度「Image → Type」で今度は 8-bit をチェックする。カラー画像がモ ノクロに変化するのがわかる。Median Cut のウインドウは出ないこともある。

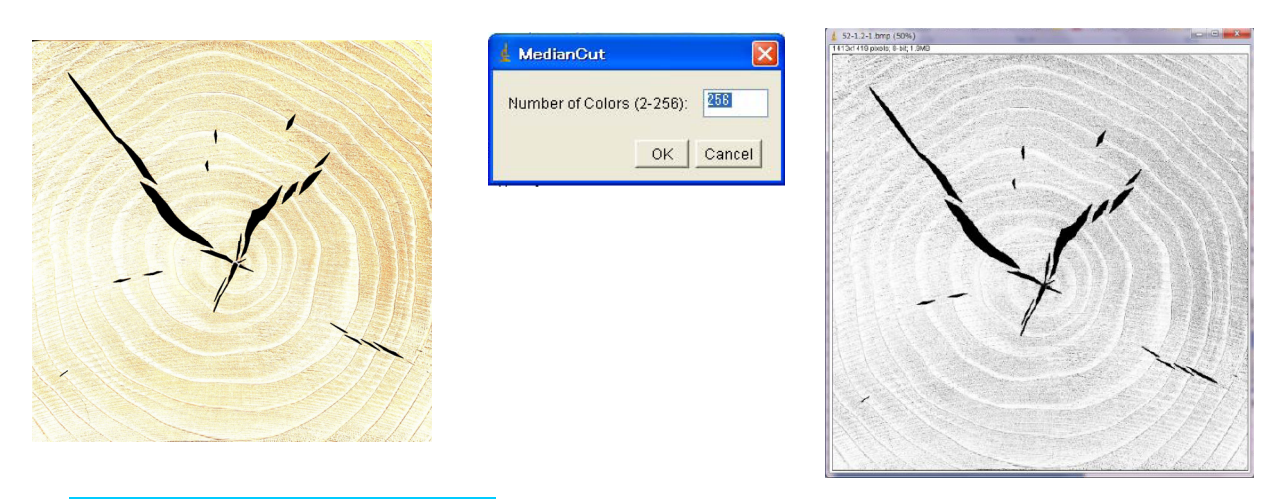

 $[Image \rightarrow Adjusut \rightarrow Threshold]$ 」を選択する。

上のように別ウインドウが立ち上がる。目で確認しながら、木材の部分が白く抽出されるように バーを調整する。ここでは 37 にした。木材の組織(仮道管)も穴とみなされてしまうが、これ を全部白にしようとすると、割れの部分も影響をうけてしまうのでほどほどにする必要がある (ここはどうしても経験則になる)。後で述べるが、面積を抽出するときに小さい粒は除外する ことが可能(たとえば 2pixel<sup>2</sup>以下の面積はカウントしない等)なので、木材組織に由来する小 さな粒はそれほど問題にならない。

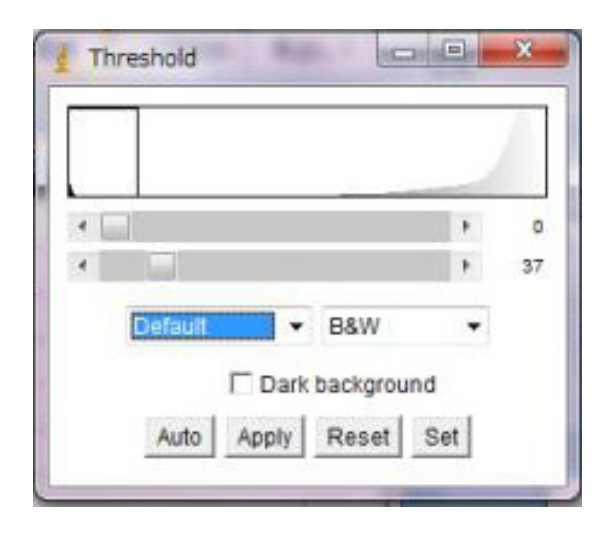

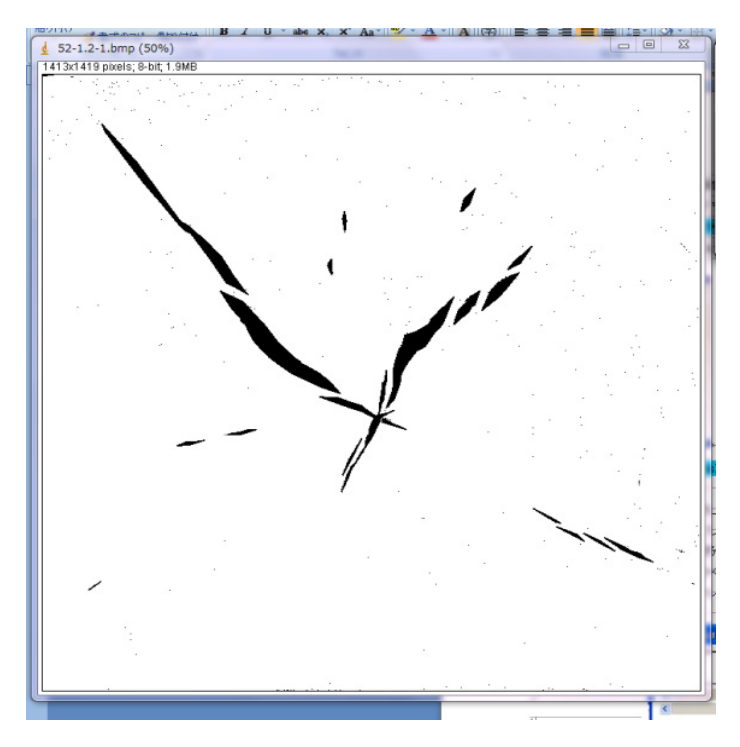

ステップ2 内部割れ部分の面積を抽出・計算

メニューで「Analyze  $\rightarrow$  Set Scale」を選択する。

画像の左上に,例えば1413×1419・・・と表示される。1431 をこの値は木口面幅方向の長さに 対応させる値として,Set Scaleのウインドウに□内のように入力する。

例の場合, Known Distance:木口面幅を120 mmとした。OK をクリックすると下の画面に変わり, 画面幅が mm 表示となる。

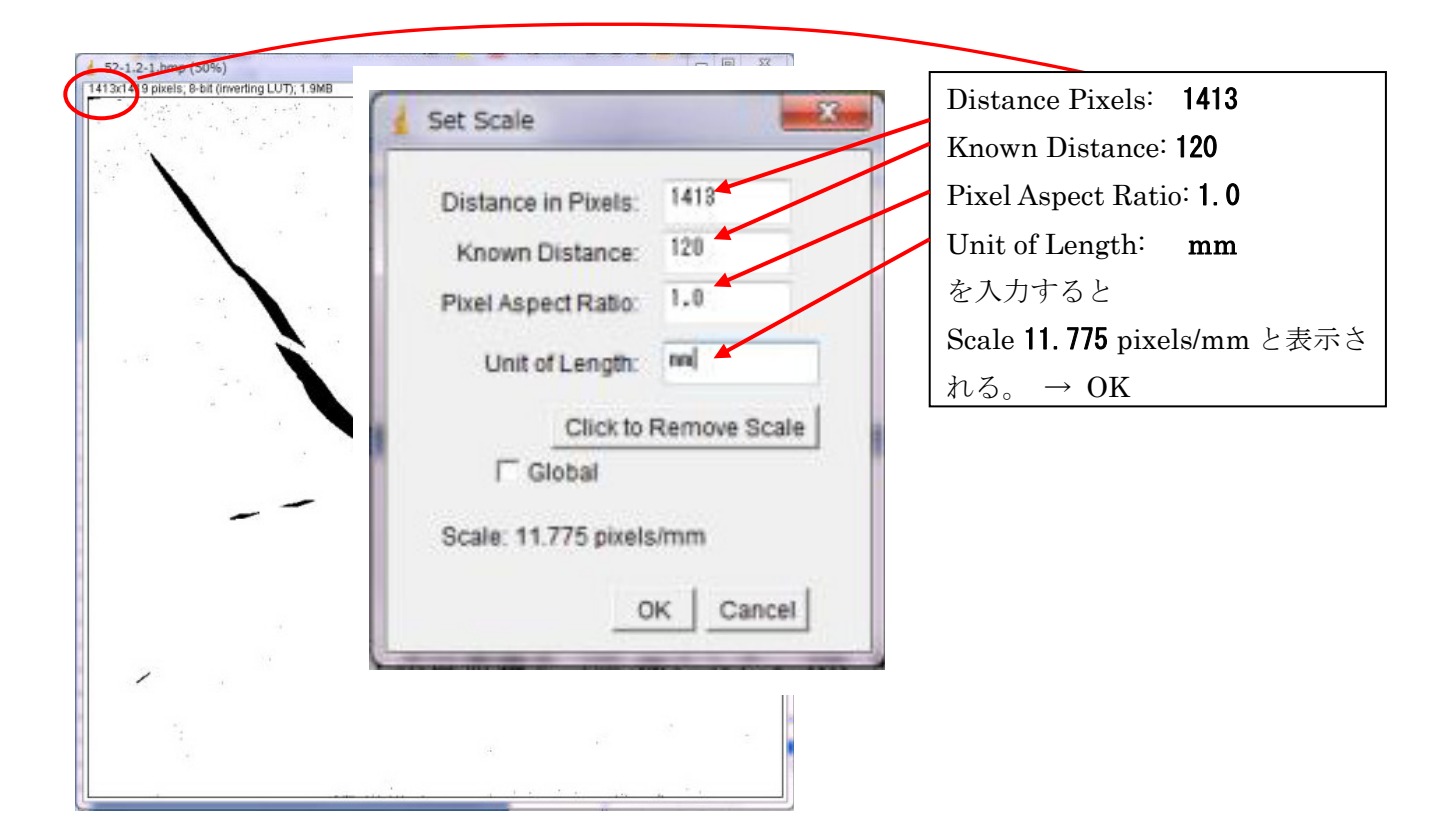

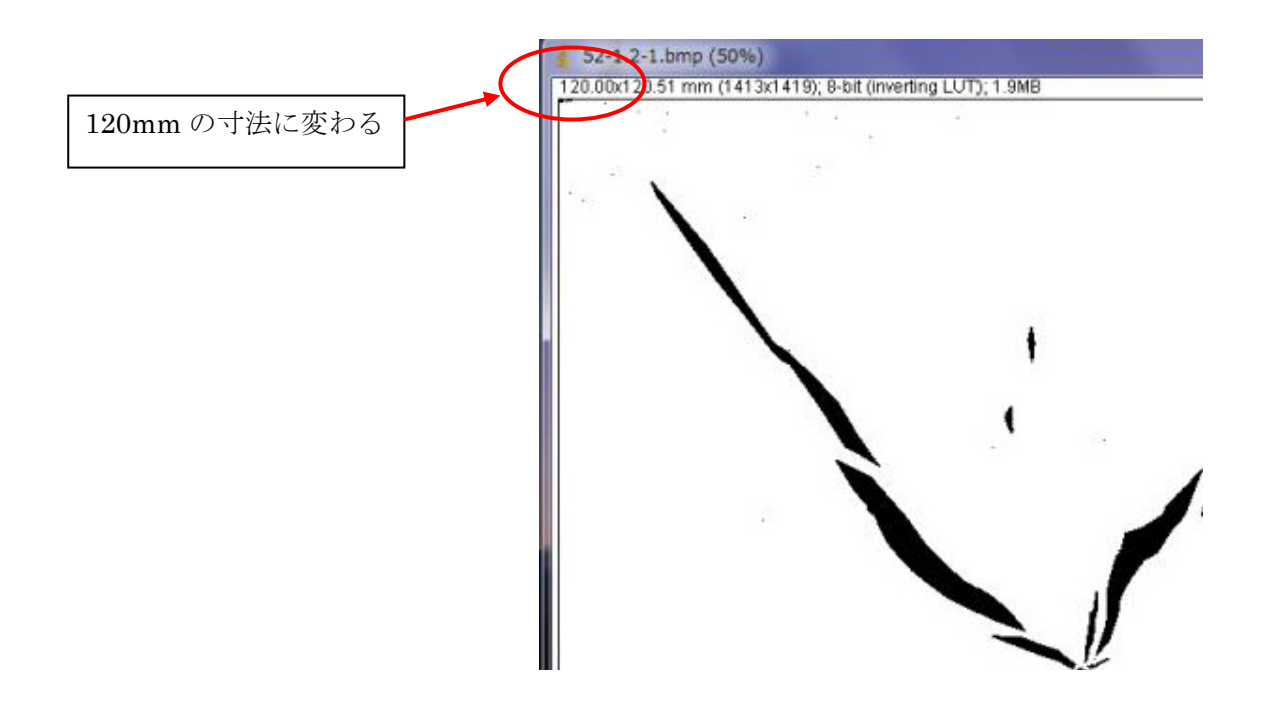

| 次にメニューで「 <mark>Analyze → Set Measurem</mark>                                                                                                    | <mark>ents</mark> 」を選択する。                                                                                            |
|----------------------------------------------------------------------------------------------------|----------------------------------------------------------------------------------------------------|
| Set Measurements                                                                                                    |                                                                                                    |
| Image: Arrea       Image: Mean Gray Value         Image: Standard Deviation       Image: Modal Gray Value         Image: Standard Deviation       Image: Modal Gray Value         Image: Standard Deviation       Image: Modal Gray Value         Image: Standard Deviation       Image: Centroid         Image: Standard Deviation       Image: Centroid         Image: Standard Deviation       Image: Fit Ellipse         Image: Standard Deviation       Image: Fit Ellipse         Image: Standard Deviation | 左の Set Measurements ウインドウの必要<br>項目にチェックを入れ OK をクリックする。<br>同じ項目の出力でよいなら 2 回目からはこ<br>の操作は不要。(各項目については別の解説<br>書を参照のこと。) |
| Limit to Threshold  Display Label Invert Y Coordinates  Scientific Notation Redirect To: None  Decimal Places (0-9): 3 OK Cancel                                                                                                    |                                                                                                    |

## 次にメニューで「<mark>Analyze → Analyze Particle</mark>」を選択する。

| 🛔 Analyze Particles 🛛 🔀                                                 | ここで対象とするエリアのサイズを決める。デ                                                                            |
|-------------------------------------------------------------------------|--------------------------------------------------------------------------------------------------|
| Size (mm^2): 1-Infinity<br>Pixel Units<br>Circularity: 0.00-1.00        | フォルトでは 0-Infinity になっており, 0.1<br>pixel <sup>2</sup> の面積も選ばれてしまうので, 適当に下<br>限値を決める。1 か2程度が適当かと思う。 |
| Show: Outlines 🔽                                                        | このように選択しておく。                                                                                     |
| Display Result     Exclude on Edges     Clear Results     Include Holes |                                                                                                  |
| Summarize     Add to Manager                                            |                                                                                                  |
| OK Cancel                                                               |                                                                                                  |

上に示したように,チェックして,OKを押す。

下のような、3つのウインドウが立ち上がる。

まず「Drawing of ○○」が抽出されたエリアの図。小さな赤字でナンバリングしてある。ここで抽出したエリアが示されるので、実際の写真と対比するとうまくいっているかどうか確認できる。

次に「Results」, これはそれぞれのエリアの面積(Area)が表示されている。このウインドウの メニューで File → Save As とすると, エクセル形式で保存できる。これらは, 一個一個のエリ アについての結果を示している。

「Summary」ウインドウにすべてのエリアの総計が出ており, Area Fraction に抽出されたエリアが画面に占める割合が出ている。(図中 1.9%)

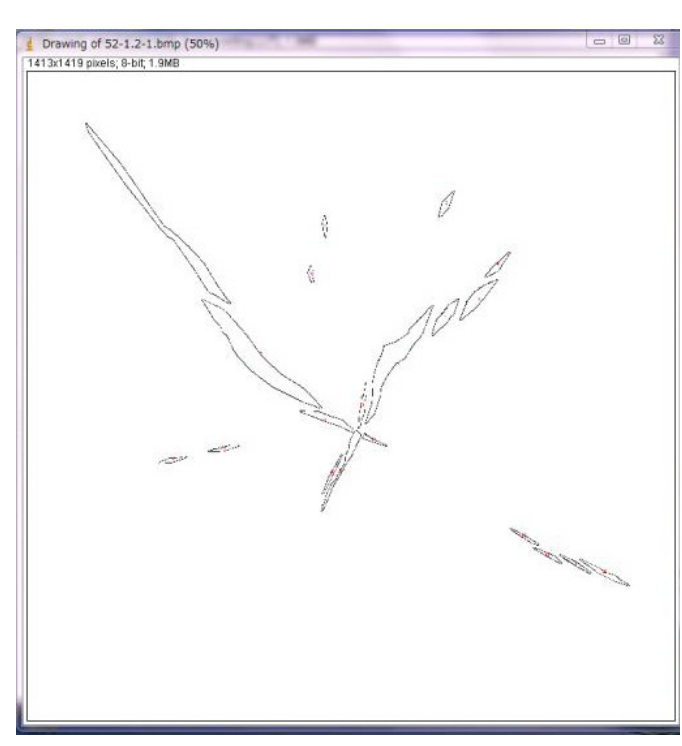

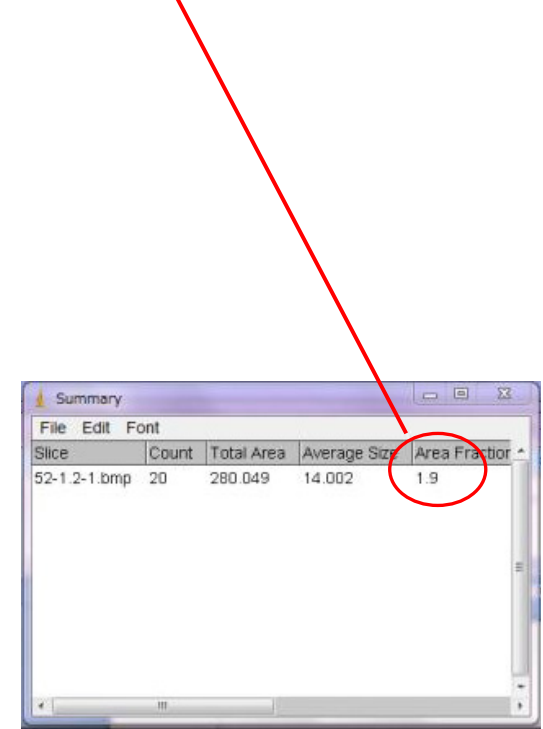

| - | Label        | Area   | Mean | Min | Max | XM      | YM     | BX      | BY      | Width  | Height | Circ. | Feret  | Skew | Fer |
|---|--------------|--------|------|-----|-----|---------|--------|---------|---------|--------|--------|-------|--------|------|-----|
|   | 52-1.2-1.bmp | 57.540 | 255  | 255 | 255 | 24.916  | 92.395 | 10.701  | 110.828 | 26.921 | 33.546 | 0.087 | 42.959 | NaN  | 128 |
| 2 | 52-1.2-1.bmp | 5.164  | 255  | 255 | 255 | 77.549  | 95.770 | 76.178  | 98.344  | 2.887  | 4.841  | 0.427 | 5.637  | NaN  | 59  |
|   | 52-1.2-1.bmp | 2.402  | 255  | 255 | 255 | 55.099  | 91.706 | 54.607  | 93.758  | 0.934  | 4.246  | 0.351 | 4.254  | NaN  | 93  |
| 1 | 52-1.2-1.bmp | 4.940  | 255  | 255 | 255 | 87.093  | 84.325 | 84.841  | 86.964  | 4.586  | 4.756  | 0.297 | 6.607  | NaN  | 46  |
|   | 52-1.2-1.bmp | 2.056  | 255  | 255 | 255 | 52.511  | 82.853 | 51.890  | 84.416  | 1.189  | 3.227  | 0.383 | 3.237  | NaN  | 94  |
| i | 52-1.2-1.bmp | 14.180 | 255  | 255 | 255 | 83.294  | 78.271 | 80.085  | 81.783  | 6.964  | 7.558  | 0.333 | 10.277 | NaN  | 47  |
|   | 52-1.2-1.bmp | 10.682 | 255  | 255 | 255 | 77.404  | 74.923 | 74.904  | 78.217  | 5.011  | 6.794  | 0.355 | 8.442  | NaN  | 53  |
|   | 52-1.2-1.bmp | 77.302 | 255  | 255 | 255 | 42.450  | 67.407 | 32.357  | 78.132  | 22.081 | 20.212 | 0.228 | 29.878 | NaN  | 13  |
|   | 52-1.2-1.bmp | 51.561 | 255  | 255 | 255 | 68.074  | 67.176 | 62.590  | 77.113  | 12.569 | 21.996 | 0.197 | 25.334 | NaN  | 60  |
| 0 | 52-1.2-1.bmp | 4.948  | 255  | 255 | 255 | 62.108  | 58.338 | 61.146  | 62.590  | 1.699  | 8.323  | 0.180 | 8.494  | NaN  | 78  |
| 1 | 52-1.2-1.bmp | 10.682 | 255  | 255 | 255 | 55.810  | 55.852 | 50.531  | 57.495  | 9.766  | 3.992  | 0.253 | 10.369 | NaN  | 16  |
| 2 | 52-1.2-1.bmp | 11.287 | 255  | 255 | 255 | 58.818  | 48.097 | 54.437  | 53.758  | 7.304  | 15.032 | 0.103 | 16.393 | NaN  | 66  |
| з | 52-1.2-1.bmp | 2.539  | 255  | 255 | 255 | 63.837  | 52.042 | 61.911  | 53.248  | 4.586  | 2.378  | 0.228 | 4.834  | NaN  | 16  |
| 4 | 52-1.2-1.bmp | 3.065  | 255  | 255 | 255 | 36.432  | 50.441 | 33.546  | 51.125  | 5.605  | 1.274  | 0.241 | 5.748  | NaN  | 12  |
| 5 | 52-1.2-1.bmp | 3.339  | 255  | 255 | 255 | 56.379  | 45.586 | 54.522  | 49.342  | 3.822  | 7.389  | 0.130 | 8.204  | NaN  | 64  |
| 6 | 52-1.2-1.bmp | 2.712  | 255  | 255 | 255 | 26.839  | 48.304 | 24.374  | 49.087  | 5.180  | 1.359  | 0.256 | 5.315  | NaN  | 12  |
| 7 | 52-1.2-1.bmp | 2.604  | 255  | 255 | 255 | 92.206  | 33.953 | 89.427  | 35.669  | 5.265  | 3.142  | 0.188 | 6.089  | NaN  | 14  |
| 8 | 52-1.2-1.bmp | 3.058  | 255  | 255 | 255 | 96.553  | 30.610 | 93.673  | 32.102  | 5.265  | 3.057  | 0.223 | 6.046  | NaN  | 15  |
| 9 | 52-1.2-1.bmp | 3.217  | 255  | 255 | 255 | 101.570 | 29.030 | 98.599  | 30.828  | 5.860  | 3.652  | 0.179 | 6.860  | NaN  | 14  |
| 0 | 52-1.2-1.bmp | 6.772  | 255  | 255 | 255 | 107.001 | 27.273 | 102.335 | 29.979  | 9.172  | 5.011  | 0.168 | 10.371 | NaN  | 15  |